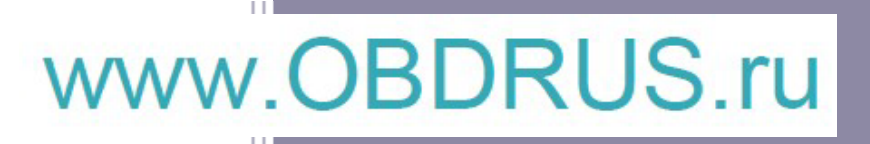

# VOLVO VIDA Installation Guide

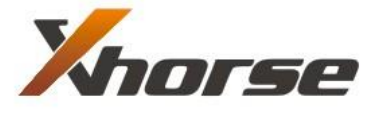

X-Horse Electronics Co., Ltd.

## **Table of Contents**

| 1. | Install VOLVO VIDA  | 3  |
|----|---------------------|----|
| 2. | Install MVCI Driver | 9  |
| 3. | Start VOLVO VIDA    | 12 |

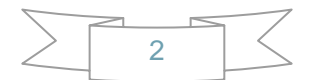

# **1. Install VOLVO VIDA**

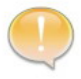

To install VOLVO VIDA, Driver C: must be NTFS format, with at least 10G free space. IE 6.0 needed.

• Put the VIDA installation DVD into DVDROM, setup will run automatically.

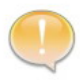

If the installation program does not run automatically, please manually run: Install\DVD\Vida\_dvdheader\Main\setup.exe

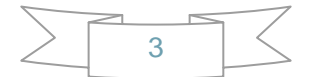

### • Select VIDA All-in-one

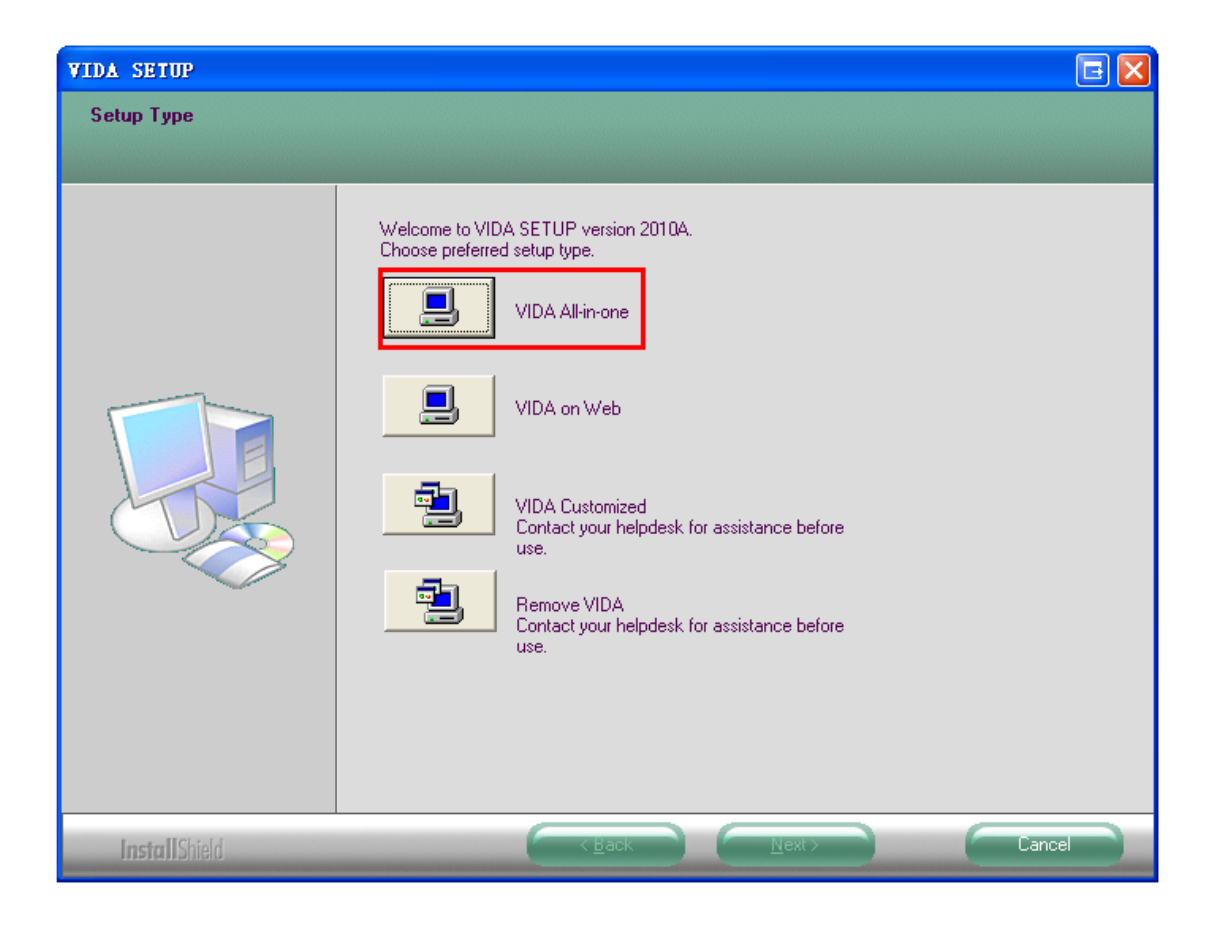

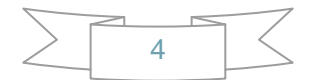

• Select language, then Click Next

| VIDA SETUP           |                                                                                                    |  |
|----------------------|----------------------------------------------------------------------------------------------------|--|
| Select VIDA Language |                                                                                                    |  |
|                      |                                                                                                    |  |
|                      | Please select the language you wish to install  de-DE en-GB es-ES fiFl fr-FR it-IT jaJP ko-KR nI-NL pt-PT ru-RU sv-SE th-TH tr-TR 2h-CN |  |
| Install Shield       | Cancel                                                                                                    |  |

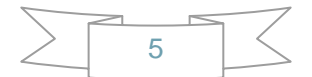

#### Click Next

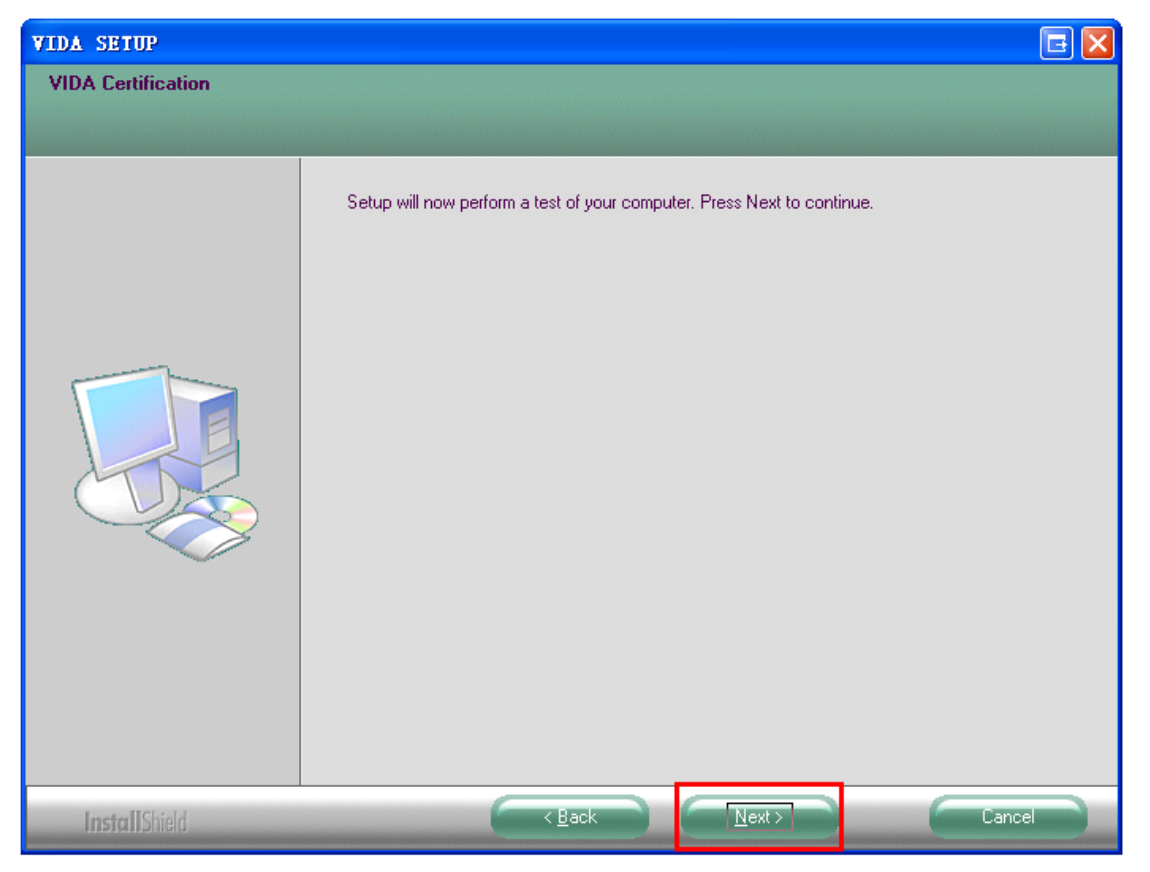

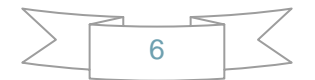

#### Select Yes

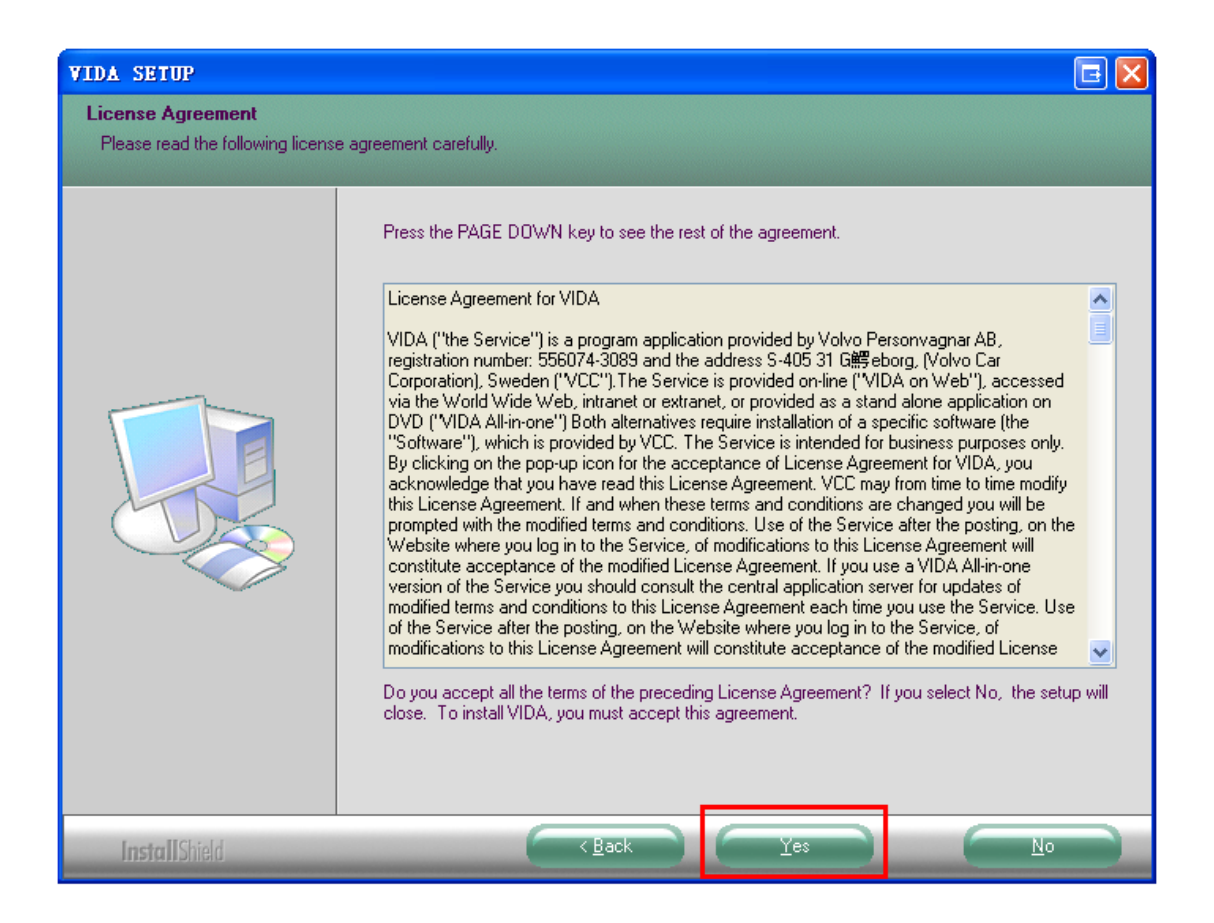

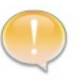

The whole process of installation will last 30-70 minutes, according to the performance of PC.

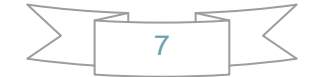

### Click Finish

| VIDA SETUP    |                                                                                                    |
|---------------|----------------------------------------------------------------------------------------------------|
|               |                                                                                                    |
|               | InstallShield Wizard Complete VIDA version 2010A is successfully installed. The system will now reboot.                                                        |
|               | <ul> <li>Yes, I want to restart my computer now.</li> <li>No, I will restart my computer later.</li> <li>Click Finish to complete the installation.</li> </ul> |
| InstallShield | K Back Finish Lancel                                                                                                    |

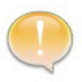

Reboot PC is NEEDED.

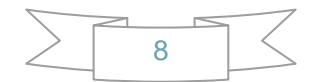

# 2. Install MVCI Driver

#### Click Next

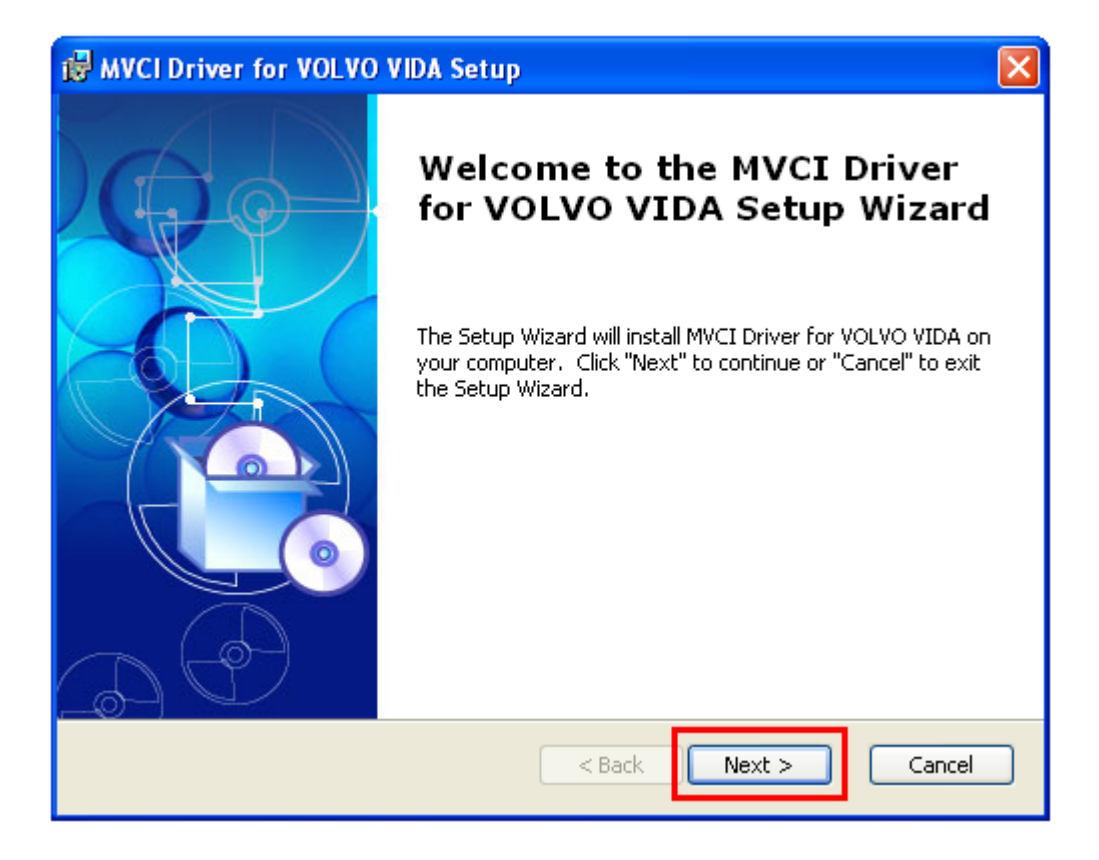

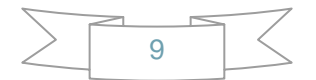

• Select installation folder, then click Next

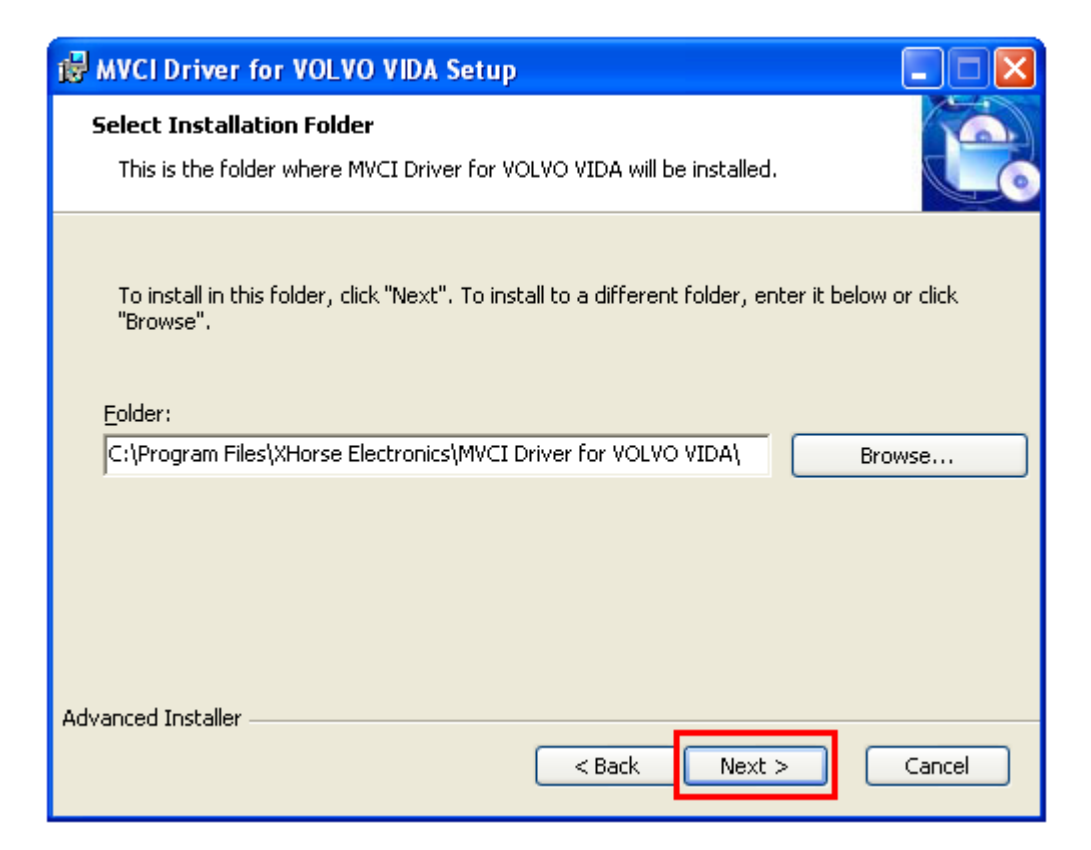

### • Click Install to begin installation

| B MVCI Driver for VOLVO VIDA Setup                                                                                                    |             |
|----------------------------------------------------------------------------------------------------|-------------|
| <b>Ready to Install</b><br>The Setup Wizard is ready to begin the MVCI Driver for VOLVO VIDA inst                                                    | al          |
| Click "Install" to begin the installation. If you want to review or change a installation settings, click "Back". Click "Cancel" to exit the wizard. | any of your |
| Advanced Installer                                                                                                    | Cancel      |

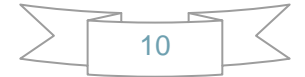

Installing...

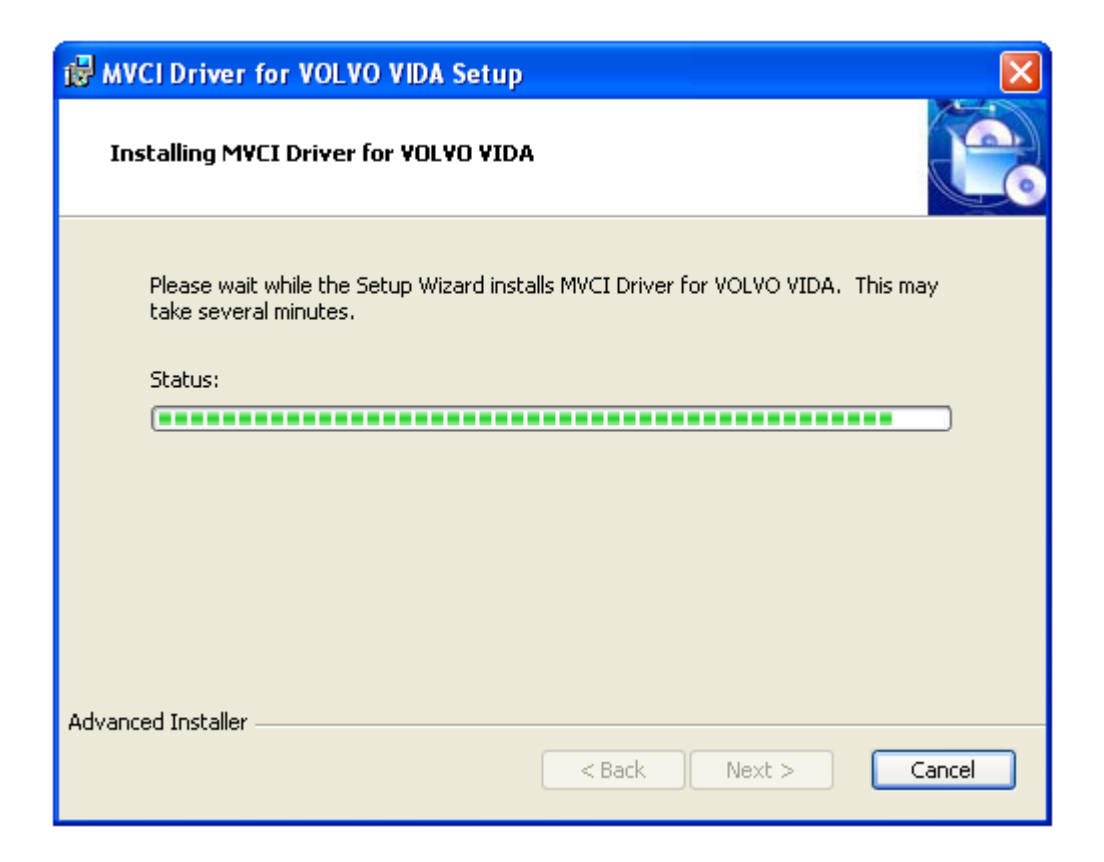

#### • Click Finish to exit installation

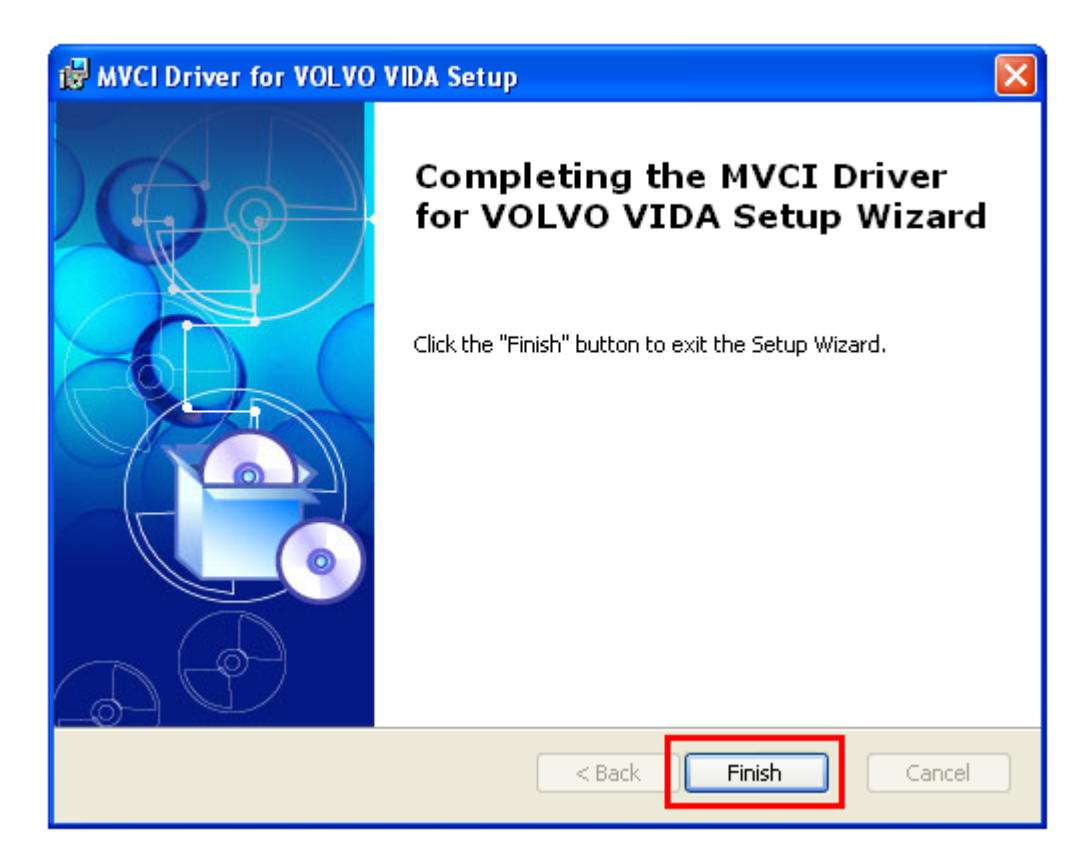

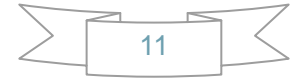

# **3. Start VOLVO VIDA**

• Double-Click VIDA All-in-one icon on Desktop

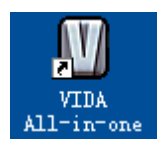

• Input the Username: admin, then click LOGIN

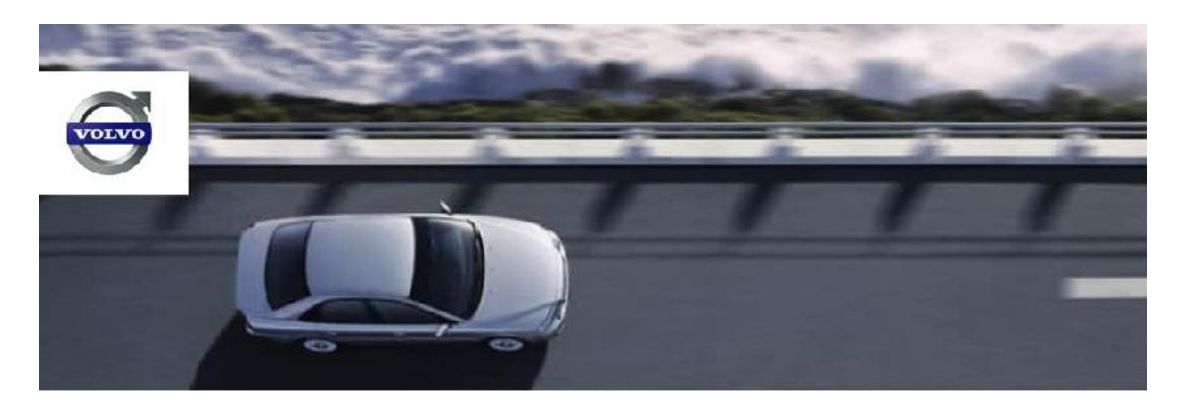

VIDA VEHICLE INFORMATION & DIAGNOSTICS FOR AFTERSALES

|                                                             | Username: admin |
|-------------------------------------------------------------|-----------------|
|                                                             | ) LOG           |
| * REGISTRATION GUIDE FOR                                    | SUBSCRIPTION    |
| Problems with log in?<br>Please contact your local helpdes! | k               |
| This machine is registered as ms                            | iser2.          |

VIDA Version: VIDA2010A

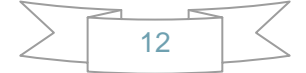

### • Click START, then click PERFORM COMPUTER SETTINGS

| ₿ R<br>₿ H | EPORT ERRORS                                                                                                    |                                                                           |                                                                              |                                                              |
|------------|----------------------------------------------------------------------------------------------------|---------------------------------------------------------------------------|------------------------------------------------------------------------------|--------------------------------------------------------------|
|            |                                                                                                    | START                                                                     | VEHICLE PROFILE                                                              | INFORMATION                                                  |
|            |                                                                                                    |                                                                           |                                                                              |                                                              |
|            | VIDA - Vehicle Information & D                                                                                                    | iagnostics for                                                            | Aftersales                                                                   |                                                              |
|            | Define a vehicle profile to refine yo<br>DEFINE VEHICLE PROFILE<br>Synchronize settings with the centr<br>To ensure that user and subscription<br>week. The system must be synchromities<br>SYNCHRONIZE | our search.<br>ral server. Lates<br>on settings are u<br>onized every sec | t synchronization: 2010<br>pdated, system synchro<br>cond week to keep the s | -04-26 09:34:05<br>onization with central :<br>system valid. |
|            | * PERFORM COMPUTER SETTING                                                                                                    | 5S                                                                        |                                                                              |                                                              |

• Click COMMUNICATION TOOL, click Dice, select J2534 MVCI - VOLVO, then Click OK

| SYSTEM CON | IMUNICATION TOOL | VIN SETTINGS                |
|------------|------------------|-----------------------------|
|            |                  |                             |
| O VCT2000  | COM1 🔽           | 10<br>17                    |
| O DICE     | DiCE-003745      | »                           |
| I2534      | MVCI - VOLVO     | START PRODUCT CONFIGURATION |

| APPLY | » <mark>ОК</mark> | S CANCEL |
|-------|-------------------|----------|
|-------|-------------------|----------|

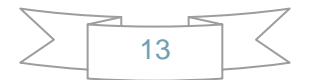

Click VEHICLE PROFILE, then Click READ VEHICLE.
 Select vehicle options, and then click OK.
 Click DIAGNOSTICS to start diagnostic.

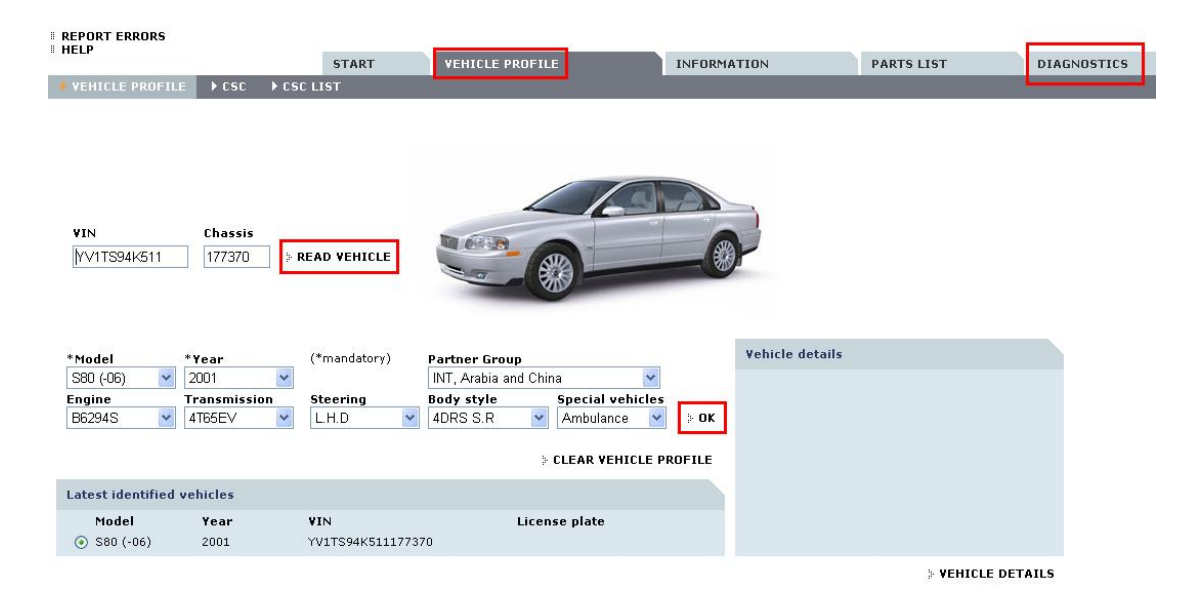

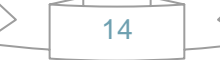